## 中国海洋大学 创新创业学分认定系统审核操作指南

## 一、系统登录

1、学院管理员用户登陆学校信息门户,使用统一身份认证
 登陆"实践教学综合管理平台",点击创新创业学分认定系统,进入系统主页。

如下图所示:

建议使用谷歌 Google Chrome 浏览器或者火狐 Firefox 浏览器, 浏览器下载网址分别是:(https://www.google.cn/chrome/、h ttp://www.firefox.com.cn/)

| ◎中間結課大學             |   | 实践教学管理平台                             |              |                  | Q 搜索菜单 ① 关于 ◎ 如樂主题 ♀ 1211 ■ ■ |
|---------------------|---|--------------------------------------|--------------|------------------|-------------------------------|
| ① 平台主页       ▲ 个人设置 | > | 通知公告<br>2002-15-26 【地址论文】关于做好2023届全日 | 更多 >         |                  |                               |
|                     |   | 毕业论文(设计)智能管理系统                       | 创新创业训练计划管理系统 | 学科竞赛管理系统         | 创新创业学分认定系统                    |
|                     |   |                                      |              |                  |                               |
|                     |   |                                      | 用户单位: 中国海洋大学 | 版权所有: 南京先极科技有限公司 | 0                             |

## 二、学分审核

学院管理员,点击左侧菜单学分管理子菜单"学院审核学分"。如下图所示:

注: 系统支持单一审核和批量审核

| 中国站计大学     CENT LINNINGET OF CHENT         | 创新创业学                    | 学分认定系统             | 5                       |               |             |        |             |         |          | Ø            | n d 🌣 🔒         |
|--------------------------------------------|--------------------------|--------------------|-------------------------|---------------|-------------|--------|-------------|---------|----------|--------------|-----------------|
| ₩ 主页                                       | 学分列表                     | 学分列表 学院审核学分 > 学分列表 |                         |               |             |        |             |         |          |              |                 |
| <ul> <li>◎ 系統管理</li> <li>⑦ 学分管理</li> </ul> | 、 批次                     | 2023属毕业生创新         | 的不多                     | 认定大类 请        | 选择认定大类      | $\sim$ | 认定小类        | 请选择认定小类 | ~ 获      | 奖等级或排<br>名 请 | 选择获奖等级成排名 ~     |
| ♥ 学院审核学分                                   | <ul> <li>项目名称</li> </ul> | 项目名称               |                         | 班级名称 班        | 级名称         | ラ      | #分申请人姓<br>名 | 学分申请人姓名 | 学:       | 分申请人账<br>号   | 分申请人账号          |
| <ul><li>■ 学分汇息</li><li>◎ 学生学分汇息</li></ul>  | 审核状态                     | 未审核                | ~                       | 年级 请          | 选择年级        | ~      |             |         |          |              |                 |
| 8 个人设置 /                                   | ×                        |                    |                         |               | ٩           | 査询 〇   | 重查          |         |          |              |                 |
|                                            | 批量审核                     |                    |                         |               |             |        |             |         |          |              |                 |
|                                            | ▶ 📄 序号                   | 附件                 | 项目名称◆                   | 取得成果年份\$      | 认定大类♦       | 认定小类♦  | 获奖等级或排      | 各◆ 分值 ◆ | 学分申请人    | 状态           | ◆ 操作            |
|                                            | • 🗌 1                    | 附件1:下载 预范          | 2020山东省<br>物理)          | 2020          | 科技育赛        | 省市级    | 特等及一等。      | ε 4     | δι       | 提交学          | <del>6</del> 🗎  |
|                                            | ▶ □ 2                    | 附件1:下载 预范          | ter a                   | 只击亘有讨<br>2021 | F16<br>文艺演出 | 文艺演出   | 省市级         | 2       | .)<br>-) | 提交学          | 点击此处审核<br>分 ③ 🖻 |
|                                            | ¥ 🗌 3                    | 附件1:下载 预范          | 第十: <b>写蓝</b><br>*** 73 | 2022          | 科技寬赛        | 省市级    | 二等以下奖       | 2       | 0        | 提交学          | 分 🔒 🗎           |

学院管理员点击界面的"<sup>■</sup>"按钮,进入审核界面。 加下图所示·

| XH I EI | <i>// /\`</i> |         |                |         |     |              |
|---------|---------------|---------|----------------|---------|-----|--------------|
| ₩ 主页    | <b>*</b>      |         | 学院管理员审核        |         | ÷., | <b>先週4</b> - |
| ◎ 系统管理  | ^             |         | 已完成            |         |     |              |
| € 学分管理  | ~             |         |                |         |     | 学院领导审核       |
| 学院审核学分  | •             |         |                |         |     |              |
| 📥 汇总统计  | ^             |         |                |         |     |              |
|         |               |         | 学校哲理员审核<br>未开始 |         |     |              |
|         |               | 审核状态:   |                |         |     |              |
|         |               | 请选择审核状态 |                |         |     |              |
|         |               | 审核意见:   |                |         |     |              |
|         |               | 审核意见    |                |         |     |              |
|         |               |         |                |         |     |              |
|         |               |         |                | 1973X E | 日审核 | 取消           |
|         |               |         |                |         |     |              |

## 三、汇总统计

1、学院管理员点击左侧菜单汇总统计子菜单"学分汇 总",可以查看本学院下审核过的学分信息。如下图所示:

| 骨 主页   |   | 学分列表 | 学分汇总>学          | 分列表       |         |         |                               |             |       |         |      |                |            |    |
|--------|---|------|-----------------|-----------|---------|---------|-------------------------------|-------------|-------|---------|------|----------------|------------|----|
| € 学分管理 | ^ |      |                 |           |         |         |                               |             |       |         |      |                |            |    |
| 🖮 汇总统计 | ~ | 1    | 比次 请选择!         | 比次信息      | ~       | 认定大类    | 请选择认定大类                       | ~           | 认定小类  | 请选择认定小类 | ~    | 获奖等级或排名        | 请选择获奖等级或排名 | ~  |
| Ш 学分汇总 |   | 项目   | <b>3称</b> 项目名4  | <i>х</i>  |         | 班级名称    | 班级名称                          | 学分          | 申请人姓名 | 学分申请人姓名 |      | 学分申请人账号        | 学分申请人账号    |    |
| 8 个人设置 | ^ | 4    | <b>∓级</b> 请选择:  | 手级        | ~       | 每页显示条数  | 20条                           | ~           |       |         |      |                |            |    |
|        |   | 学生学分 | ~               |           |         |         | •                             | Q 查询 		 ① 重 | Ħ     |         |      |                |            |    |
|        |   | ▶ 序号 | 项目名称            | ÷ 7       | 取得成果年份令 | 认定大类 🝦  | 认定小类 🔶                        | 获奖等级或排名≑    | 参照分值  | 实际分值等   | 成绩 🖨 | 学分申请人 🖨        | 状态 ♦       | 操作 |
|        |   | → 1  | 参加"创想曲<br>业讲座第4 | 师"创<br>3期 | 2022    | 创新创业活动类 | 学校举办的创新创业讲<br>座、沙龙等创新创业活<br>动 | 获得参与证明      | 0.1   | 0.1     |      | STU1<br>(stu1) | F校审核学分通过   | 0  |
|        |   | 2    | 参加"创想曲<br>业讲座第4 | 师"创<br>3期 | 2022    | 创新创业活动类 | 学校举办的创新创业讲<br>座、沙龙等创新创业活<br>动 | 获得参与证明      | 0.1   | 0.1     |      | STU1<br>(stu1) | 转使审核学分通过   | 0  |
|        |   | ▶ 3  | 参加"创想曲<br>业讲座第4 | 师"创<br>3期 | 2022    | 创新创业活动类 | 学校举办的创新创业讲<br>座、沙龙等创新创业活<br>动 | 获得参与证明      | 0.1   | 0.1     |      | STU1<br>(stu1) | 并校审核学分通过   | 0  |
|        |   | ▶ 4  | 参加"创想曲<br>业讲座第4 | 师"创<br>3期 | 2022    | 创新创业活动类 | 学校举办的创新创业讲<br>座、沙龙等创新创业活<br>动 | 获得参与证明      | 0.1   | 0.1     |      | STU1<br>(stu1) | 萨校审核学分通过   | 0  |
|        |   | ▶ 5  | 参加"创想曲<br>业讲座第4 | 师"创<br>3期 | 2022    | 创新创业活动类 | 学校举办的创新创业讲<br>座、沙龙等创新创业活<br>动 | 获得参与证明      | 0.1   | 0.1     |      | STU1<br>(stu1) | 并校审核学分通过   | 0  |
|        |   | ▶ 6  | 参加"创想曲<br>业讲座第4 | 师"创<br>3期 | 2022    | 创新创业活动类 | 学校举办的创新创业讲<br>座、沙龙等创新创业活<br>动 | 获得参与证明      | 0.1   | 0.1     |      | STU1<br>(stu1) | 科技审核学分通过   | 0  |

2、学院管理员点击左侧菜单汇总统计子菜单"学生学 分汇总",可以查看本学院下所有学生的总学分学分信息。 如下图所示:

| ★ 主页             |   | 学生列表 学生学分汇已》学生列表 |            |       |      |         |           |          |    |              |     |
|------------------|---|------------------|------------|-------|------|---------|-----------|----------|----|--------------|-----|
| ◎ 系統管理<br>€ 学分管理 | ^ | 所属               | 专业 请选择所属专业 | · · · | 所屬班級 | 请违择所属班级 | ~         | 年级 请选择年级 | ~  | <b>账号</b> 账号 |     |
| 🖿 汇总统计           | ~ | 用                | 户名 用户名     |       |      |         |           |          |    |              |     |
| ■ 学分汇总 ● 学生学分汇总  |   |                  |            |       |      |         | Q 查询 〇 里亜 |          |    |              |     |
|                  |   |                  |            |       |      |         |           |          |    |              |     |
|                  |   | 序号               | 账号         | 用户名   | 学院   | 专业      | 班级        | 年級       | 成法 | 学分修满情况       | 总学分 |
|                  |   | 1                | stul       | STUI  | 测试学院 | 测试专业    | 测试一班      | 2020     |    |              | 2   |
|                  |   | 2                | stu10      | STU10 | 测试学院 | 测试专业    | 测试一班      | 2020     |    |              | 0   |
|                  |   | 3                | stull      | STU11 | 测试学院 | 测试专业    | 测试一班      | 2020     |    |              | 0   |
|                  |   | 4                | stu2       | STU2  | 测试学院 | 测试专业    | 测试一班      | 2020     |    |              | 0   |
|                  |   | 5                | stu3       | STUB  | 测试学院 | 测试专业    | 测试一班      | 2020     |    |              | 0   |
|                  |   | 6                | stu4       | STU4  | 测试学院 | 测试专业    | 源就一班      | 2020     |    |              | 0   |
|                  |   | 7                | stu5       | STU5  | 测试学院 | 测试专业    | 测试一班      | 2020     |    |              | 0   |
|                  |   | 8                | stu6       | STU6  | 测试学院 | 测试专业    | 测试一班      | 2020     |    |              | 0   |

<<<<< 文档结束 >>>>>